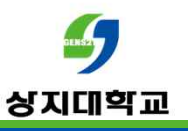

# 화상강의 입장시

# "비공개 연결이 아닙니다." 오류 해결법

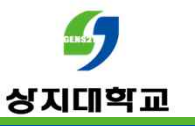

### 최근 화상강의 입장 시 뜨는 "비공개 연결이 아닙니다." 페이지 문제로 문의가 많이 들어오고 있습니다.

| 🔲 🔰 바이포털 > 기타 > 상시내워교 🗙 📴 Cisco Webex Meetings 🛛 🗙 🎳 개인 성보 모류     | × R 원객시원서비스 × +                                                           | - 0 ×     |                       |
|-------------------------------------------------------------------|---------------------------------------------------------------------------|-----------|-----------------------|
| ← → C ᢙ ▲ 안전하지 않음   https://sangji.webex.com/sangji/e.php?MTID=m1 | 1135f4cafd16cf14c5d020df58b9ca                                            | G G B 🖉 … |                       |
|                                                                   |                                                                           |           |                       |
|                                                                   | 비공개 연결이 아닙니다.                                                             |           |                       |
|                                                                   | 공격자가 sangji.webex.com에서 사용자의 정보 (예: 암호, 메시지 또는 신용 카드)를 도용하려고<br>니트라스 이스니다 |           |                       |
|                                                                   | NETERR.CERT_AUTHORITY_INVALID                                             |           |                       |
|                                                                   | गरे<br>अड प्रस                                                            |           |                       |
|                                                                   |                                                                           | 해결방법      | 법 1. 컴퓨터 시각 현재로 돌려놓기  |
|                                                                   |                                                                           | 해결방법      | 법 2. 브라우저의 쿠키 삭제하기    |
|                                                                   |                                                                           | 해결방법      | 법 3. 인증서 자동으로 갱신 설정하기 |
|                                                                   |                                                                           |           |                       |

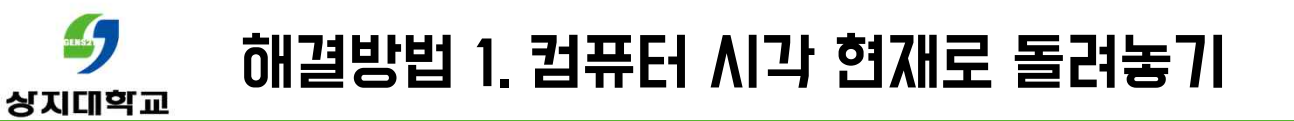

#### 1. 윈도우 맨 오른쪽 하단에 있는 버튼을 누릅니다.

✓ 5℃ 비약간 ^ 가 <sup>오후 3:54</sup> 2021-11-17

2. "모든 설정"에 들어갑니다.

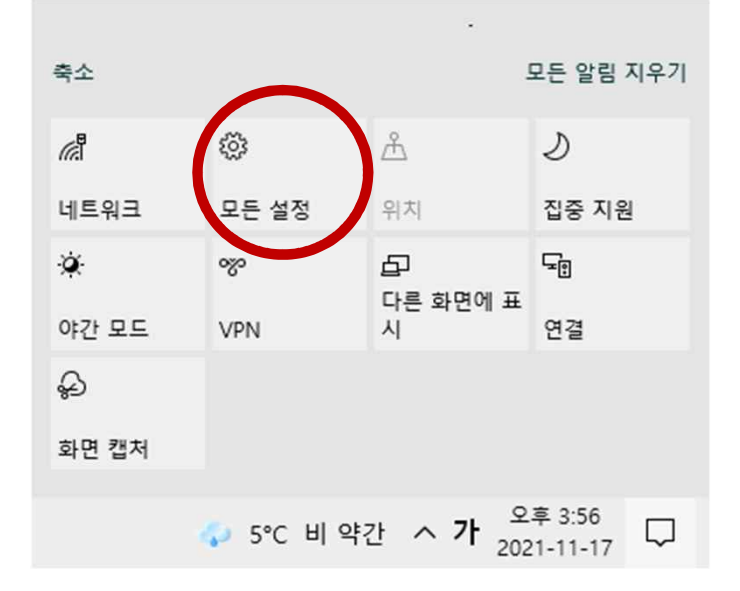

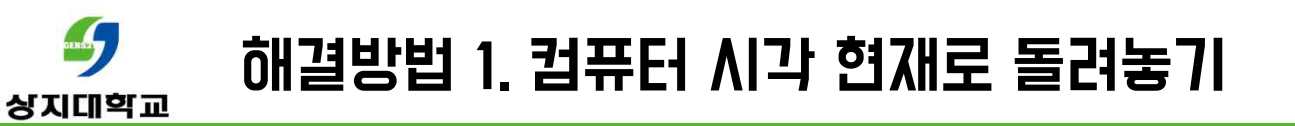

### 3. `시간 및 언어'에 들어갑니다.

날짜 및 시간

현재 날짜 및 시간

오후 4:00, 2021년 11월 17일 수요일

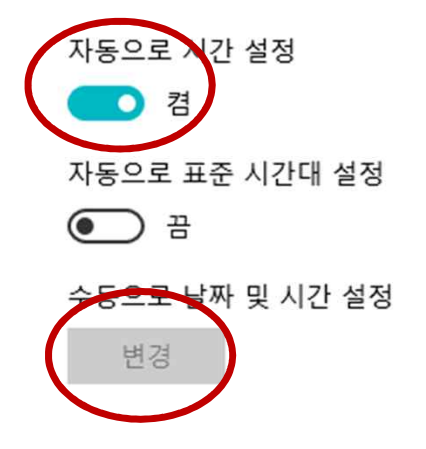

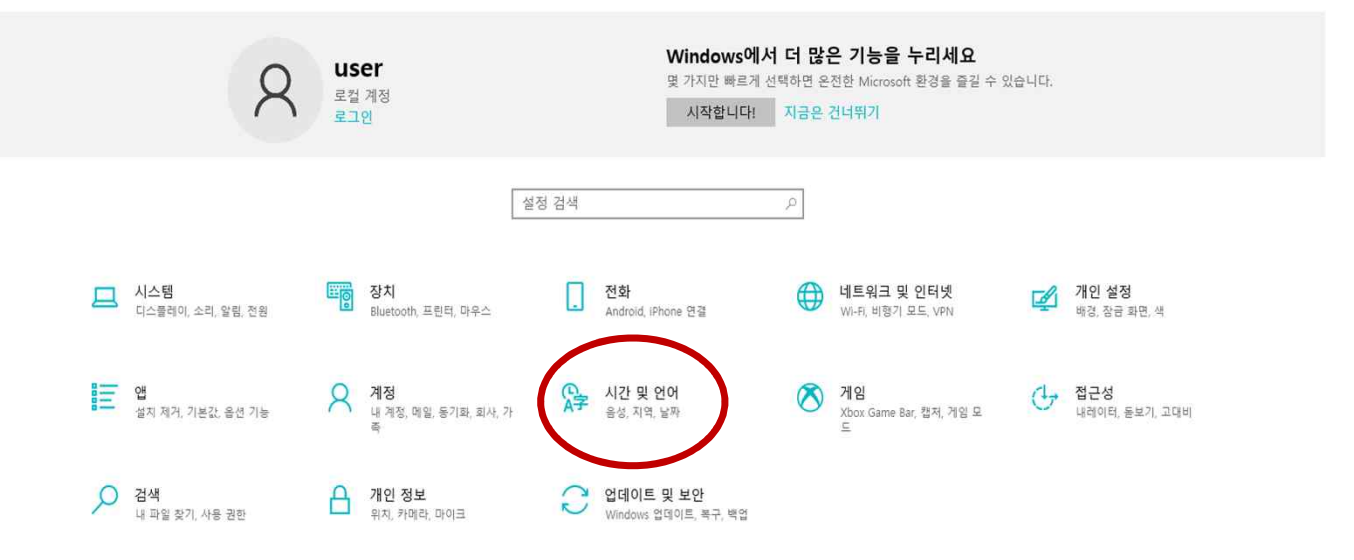

4. '자동으로 시간 설정'을 활성화하거나, 사용자가 시간을 수동으로 직접 현재로 변경합니다.

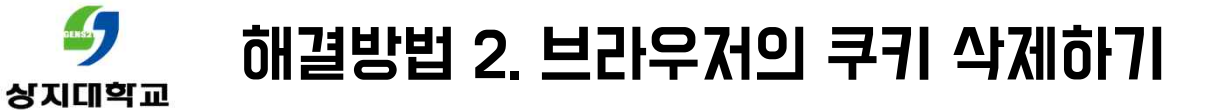

1. 브라우저(크롬) 창 우측 상단 점 3개를 누릅니다.

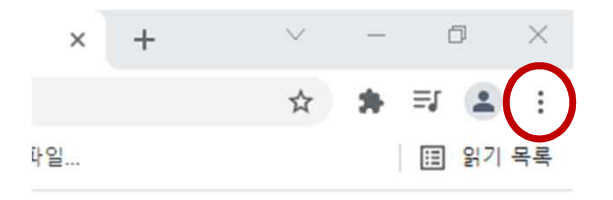

Gmail 이미지

| 382 | 연구원 🔇 로그인 - 고등교육 🌀 중앙교육연수원 🔇 Convertio — | 새 탭      |       |        |       | Ctrl    |
|-----|------------------------------------------|----------|-------|--------|-------|---------|
|     |                                          | 새 창      |       |        |       | Ctrl+   |
|     |                                          | 새 시크     | 릿 창   |        | Ctrl+ | -Shift- |
| C   | 방문 기록 Ctrl+H                             | 방문 기     | 록     |        |       |         |
|     | 최근에 닫은 탭                                 | 다운로.     |       |        |       | Ctrl    |
| 9   | 상지대학교 Ctrl+Shift+T                       | 북마크      |       |        |       |         |
| 5   | 창조관 교직원식당 > 식단안내 > 정보광장 > 상지대학교          | 글꼴 크     | .7  · | - 100% | +     |         |
| 9   | http://hakjuk.sangji.ac.kr/              | 인쇄       |       |        |       | Ctrl    |
| 9   | intranet                                 | 전송       |       |        |       |         |
| ".  | 상지대학교 - 화상강의 입장시 오류 페이지 관련 문의            | 찾기 Ctrl+ |       |        |       |         |
| 0   | 방문 기록                                    | 도구 더보기   |       |        |       |         |
| Ð   | 방문 기록                                    | 수정       | 잘라내기  | 복사     |       | 붙여      |
| \$  | 설정                                       | 성전       |       |        |       |         |
| _   | 다른 기기의 탭 없음                              | 도움말      |       |        |       |         |
|     |                                          | × P      |       |        |       |         |

#### 2. `방문 기록' 〉 `방문 기록' 을 누릅니다.

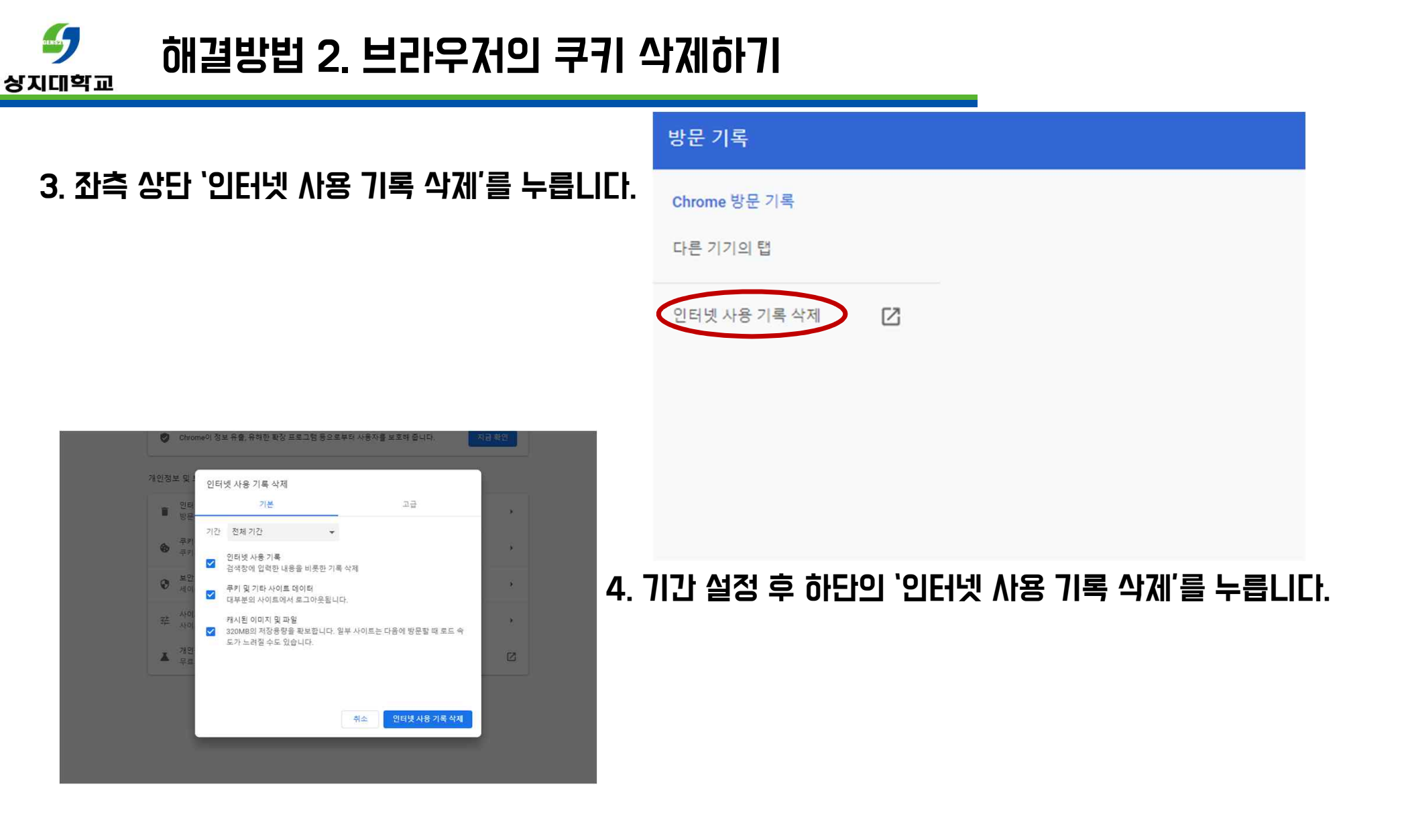

## *③* 해결방법 3. 인증서 자동으로 갱신 설정하기

- 1, 2로도 문제가 해결되지 않았다면, 인증서를 자동으로 갱신 실정해야 합니다.
- 1. 윈도우 왼쪽 하단 검색창에 "regedit"을 칩 다음 엔터 버튼을 누릅니다.

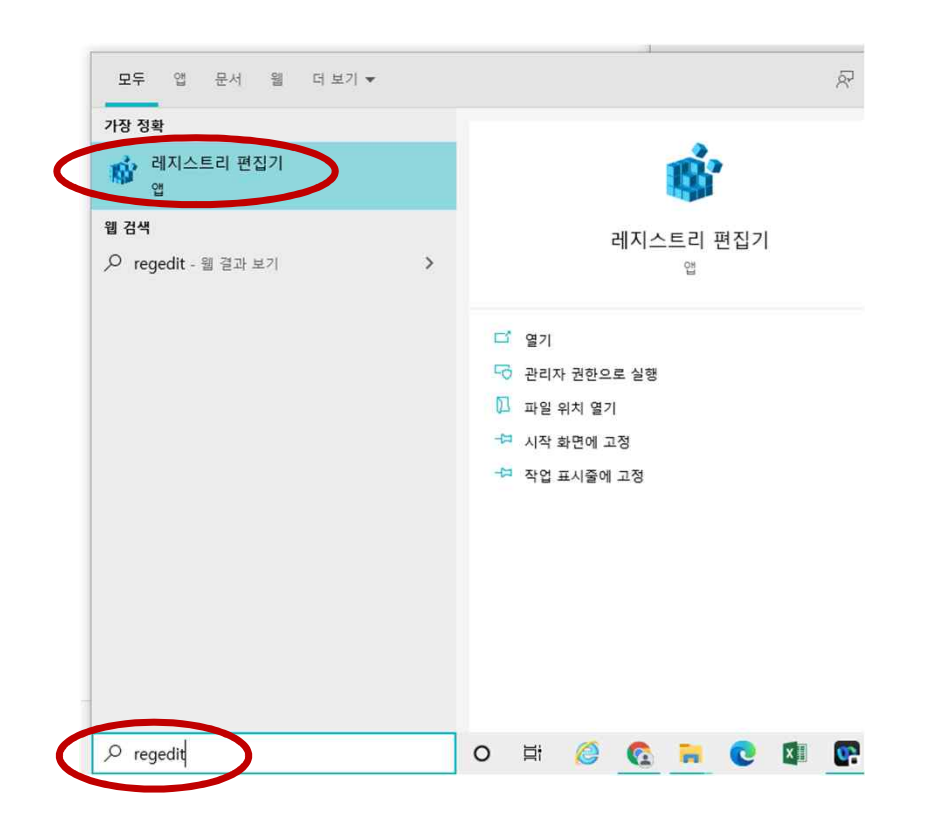

### *③* 해결방법 3. 인증서 자동으로 갱신 설정하기

### 2. 레지스트리 편집기 창이 나타나면, 창 위 주소창에 다음 문구를 복사해서 붙여 넣습니다.

#### 컴퓨터₩HKEY\_LOCAL\_MACHINE₩SOFTWARE₩Policies₩Microsoft₩SystemCertificates₩AuthRoot

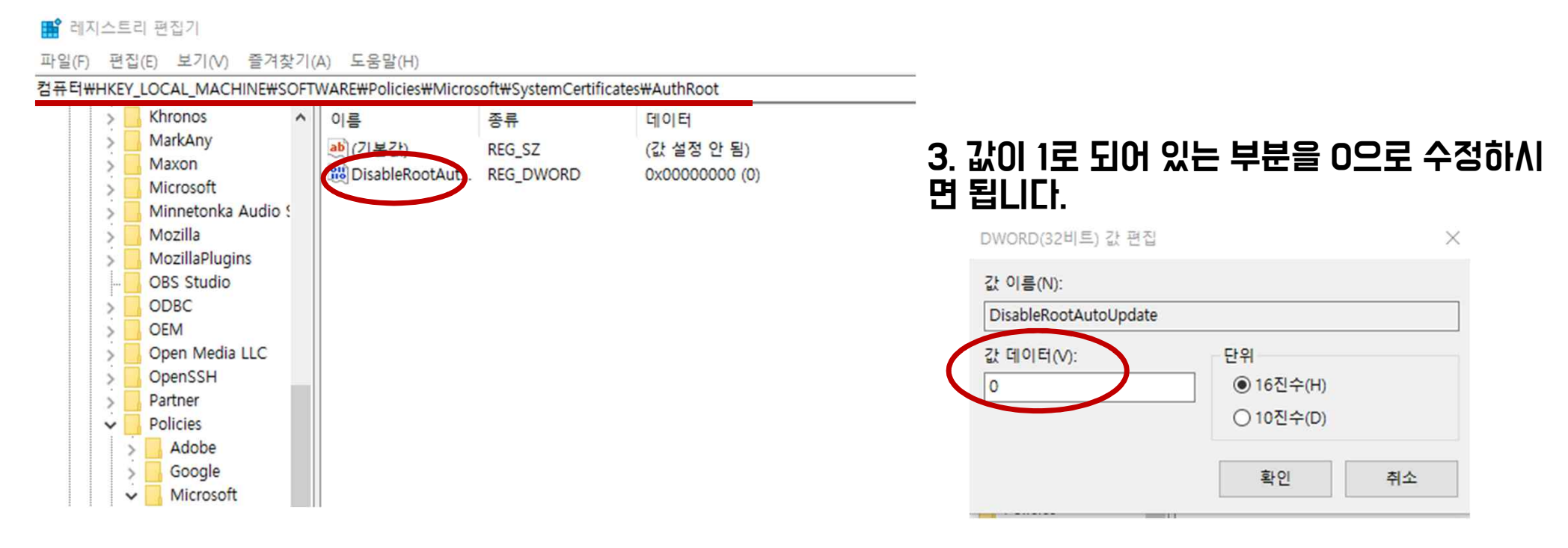

#### 4<u> 컴퓨터 재부팅</u>후 화상강의에 입장합LICI.

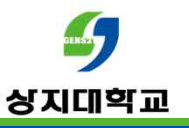

### 문의 : 사이버캠퍼스 Q&A 교수학습개발센터(033-738-7582)